# Procedura di backup CUSP 10.2 SFTP

## Sommario

| Introduzione                                         |
|------------------------------------------------------|
| Prerequisiti                                         |
| Requisiti                                            |
| Componenti usati                                     |
| Procedura di backup                                  |
| Windows come server SFTP                             |
| MAC come server SFTP                                 |
| Linux come server SFTP                               |
| Errori di backup                                     |
| Come verificare il percorso assoluto sui server SFTP |

### Introduzione

In questo documento viene descritto come configurare Cisco Unified Session Initiation Protocol (SIP) Proxy (CUSP) 10.2 o versioni successive per eseguire i backup con SFTP (Secure File Transfer Protocol).

CUSP 10.2 supporta solo SFTP e richiede l'uso di Absolute Path, che non è gestito da tutte le applicazioni SFTP. Questo documento fornisce linee guida per configurare questa configurazione con tre diverse piattaforme come server SFTP.

Contributo di Luis Ramirez, Cisco TAC Engineer.

## Prerequisiti

### Requisiti

Cisco raccomanda la conoscenza dei seguenti argomenti:

- SFTP
- CUSPIDE
- Windows
- Linux
- MAC

#### Componenti usati

Le informazioni fornite in questo documento si basano sulle seguenti versioni software:

- CUSP 10.2
- Windows 10
- Windows Server 2019

- Ubuntu 18.04
- MAC Mojave

Le informazioni discusse in questo documento fanno riferimento a dispositivi usati in uno specifico ambiente di emulazione. Su tutti i dispositivi menzionati nel documento la configurazione è stata ripristinata ai valori predefiniti. Se la rete è operativa, valutare attentamente eventuali conseguenze derivanti dall'uso dei comandi.

### Procedura di backup

CUSP 10.2 elimina il supporto di FTP e consente SFTP solo per motivi di sicurezza.

Con questa modifica, CUSP richiede Absolute Path per essere configurato per le procedure di backup e ripristino, ma questa opzione non è gestita da molte applicazioni SFTP di Windows.

Queste opzioni forniscono i passaggi per configurare i backup CUSP con Windows, MAC e Linux come server SFTP e come impostare i server.

Nota: per ulteriori informazioni sui backup CUSP 10.2, consultare la <u>GUI Administration Guide for Cisco Unified</u> <u>SIP Proxy release 10.2</u>

#### Windows come server SFTP

Windows 10 e Windows Server 2016 nelle versioni più recenti hanno la possibilità di installare Openssh che può essere utilizzato anche per SFTP.

Configurazione server SFTP.

Accedere ad App e funzionalità in Impostazioni di sistema di Windows e selezionare Funzionalità facoltative.

| Settings                |                                                                                                    |  |  |  |  |
|-------------------------|----------------------------------------------------------------------------------------------------|--|--|--|--|
| A Home Find a setting   | Apps & features<br>Choose where to get apps                                                                   |  |  |  |  |
| Apps                    | Installing apps only from Windows Store helps protect your device.                                            |  |  |  |  |
| E Apps & features       | Anywhere $\checkmark$                                                                                         |  |  |  |  |
| E Default apps          | Apps & features                                                                                               |  |  |  |  |
| 印 <u>1</u> Offline maps | Optional features                                                                                             |  |  |  |  |
| Apps for websites       | App execution aliases                                                                                         |  |  |  |  |
| I Video playback        | Search, sort, and filter by drive. If you would like to uninstall or move an<br>app, select it from the list. |  |  |  |  |
| C Startun               | Search this list $\wp$                                                                                        |  |  |  |  |

Se OpenSSH Client e OpenSSH Server non sono visualizzati nell'elenco come già installati, selezionare Add a feature (Aggiungi funzionalità).

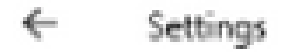

# 

## **Optional features**

### See optional feature history

+

Add a feature

Cercare OpenSSH Client e OpenSSH Server per installarli.

Nota: se queste opzioni non vengono visualizzate nell'elenco, verificare che sia disponibile una connessione a Internet e che in Windows siano installati gli aggiornamenti più recenti.

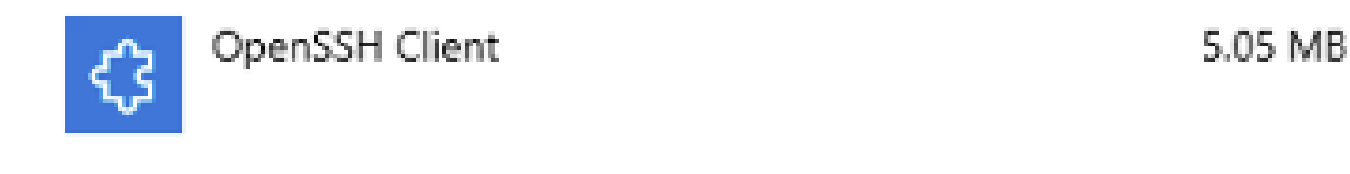

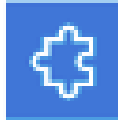

OpenSSH Server

4.71 MB

Una volta installato, aprire Services e avviare il servizio per il server SSH OpenSSH.

| 1000 | - |   |     |    |   |   |   |
|------|---|---|-----|----|---|---|---|
| 1.2  | ς | ۵ | n.  | ŝ, | c | ۵ | c |
|      |   | • | ••• |    | • | • | * |

File Action View Help

| 🕼 Services (Local)         | Name                                                                                                    |                                                | Description                                      | Status                                    | Startup Type  | Log On As     |  |  |  |  |  |
|----------------------------|----------------------------------------------------------------------------------------------------|------------------------------------------------|--------------------------------------------------|-------------------------------------------|---------------|---------------|--|--|--|--|--|
|                            | Q. Offline Files                                                                                                    |                                                | The Offline Files service performs maintenance   | Manual (Trig                              | Local Syste   |               |  |  |  |  |  |
|                            | Q OpenSSH Authentication Age                                                                                                    | nt                                             | Agent to hold private keys used for public key a | Disabled                                  | Local Syste   |               |  |  |  |  |  |
|                            | 🔍 OpenSSH SSH Server 👘                                                                                                    | -                                              | SSH protocol based service to provide secure en  |                                           | Manual        | Local Syste   |  |  |  |  |  |
|                            | Q Optimize drives                                                                                                    | Start                                          | Helps the computer run more efficiently by opti  |                                           | Manual        | Local Syste   |  |  |  |  |  |
|                            | Q Parental Controls                                                                                                    | Stop                                           | Enforces parental controls for child accounts in |                                           | Manual        | Local Syste   |  |  |  |  |  |
|                            | Image: Payments and NFC/SE Man     Pause       Image: Peer Name Resolution Proto     Resume       Image: Peer Networking Grouping     Restart       Image: Peer Networking Identity M     Restart       Image: Peer Networking Identity M     All Tasks |                                                | Manages payments and Near Field Communica        |                                           | Manual (Trig  | Local Service |  |  |  |  |  |
|                            |                                                                                                    |                                                | Enables serverless peer name resolution over th  |                                           | Manual        | Local Service |  |  |  |  |  |
|                            |                                                                                                    |                                                | Enables multi-party communication using Peer     | bles multi-party communication using Peer |               |               |  |  |  |  |  |
|                            |                                                                                                    |                                                | Provides identity services for the Peer Name Res |                                           | Manual        | Local Service |  |  |  |  |  |
|                            |                                                                                                    |                                                | Enables remote users and 64-bit processes to q   |                                           | Manual        | Local Service |  |  |  |  |  |
| Reformance Los             | Reformance Logs & Alerts                                                                                                    | Defrech                                        | Performance Logs and Alerts Collects performa    |                                           | Manual        | Local Service |  |  |  |  |  |
|                            | Q Phone Service                                                                                                    | NEINESTI                                       | Manages the telephony state on the device        |                                           | Manual (Trig  | Local Service |  |  |  |  |  |
|                            | Q Plug and Play                                                                                                    | Properties                                     | Enables a computer to recognize and adapt to h   | Running                                   | Manual        | Local Syste   |  |  |  |  |  |
| PNRP Machine Name Public   | 11-1-                                                                                                    | This service publishes a machine name using th |                                                  | Manual                                    | Local Service |               |  |  |  |  |  |
| Portable Device Enumerator |                                                                                                    | нер                                            | Enforces group policy for removable mass-stor    |                                           | Manual (Trig  | Local Syste   |  |  |  |  |  |
|                            | Q. Power                                                                                                    |                                                | Manages power policy and power policy notific    | Running                                   | Automatic     | Local Syste   |  |  |  |  |  |

La cartella principale per il server SFTP è l'utente di Windows in cui viene eseguito il servizio.

Nell'esempio, la radice è C:\Users\luirami2

Nota: per ulteriori informazioni su questo processo, visitare il sito Web Microsoft

#### Configurazione CUSP

Poiché CUSP deve essere configurato con il percorso assoluto del server SFTP, è possibile configurare due opzioni.

- 1. Percorso assoluto della cartella principale.
  - sftp://SFTP Indirizzo IP server/C:/Users/luirami2
- 2. Percorso assoluto che consente di passare a un'altra cartella all'interno di Root.
  - sftp://SFTP Indirizzo IP server/C:/Users/luirami2/Desktop/CUSP10.2

Il nome utente e la password devono essere gli stessi utilizzati per accedere all'account Windows.

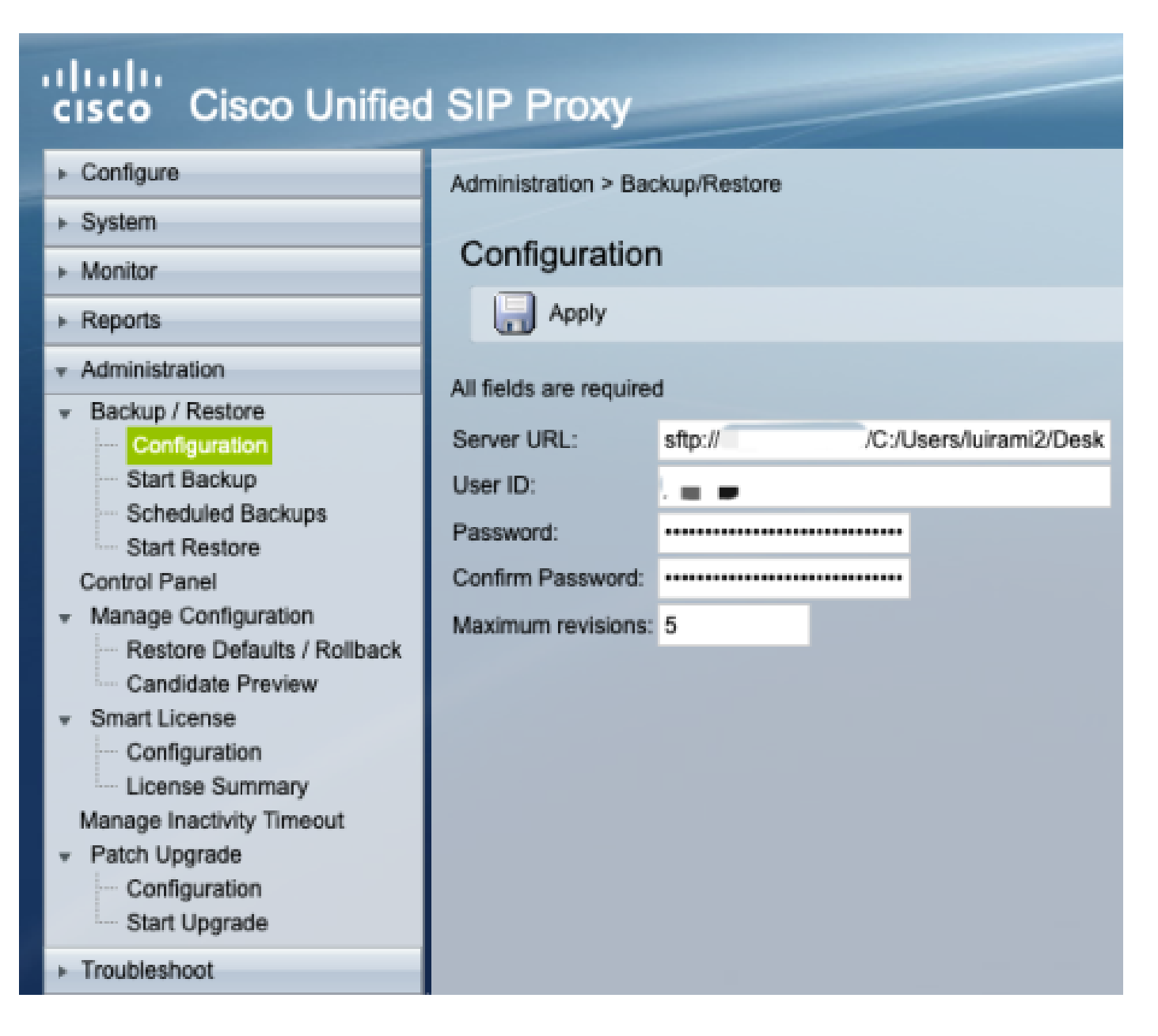

#### MAC come server SFTP

Su un PC MAC con Mojave o versioni successive, il server SFTP è già un'opzione, ma deve essere abilitato.

Configurazione server SFTP.

In Preferenze di sistema selezionare Condivisione, quindi selezionare le caselle Condivisione file e Accesso remoto.

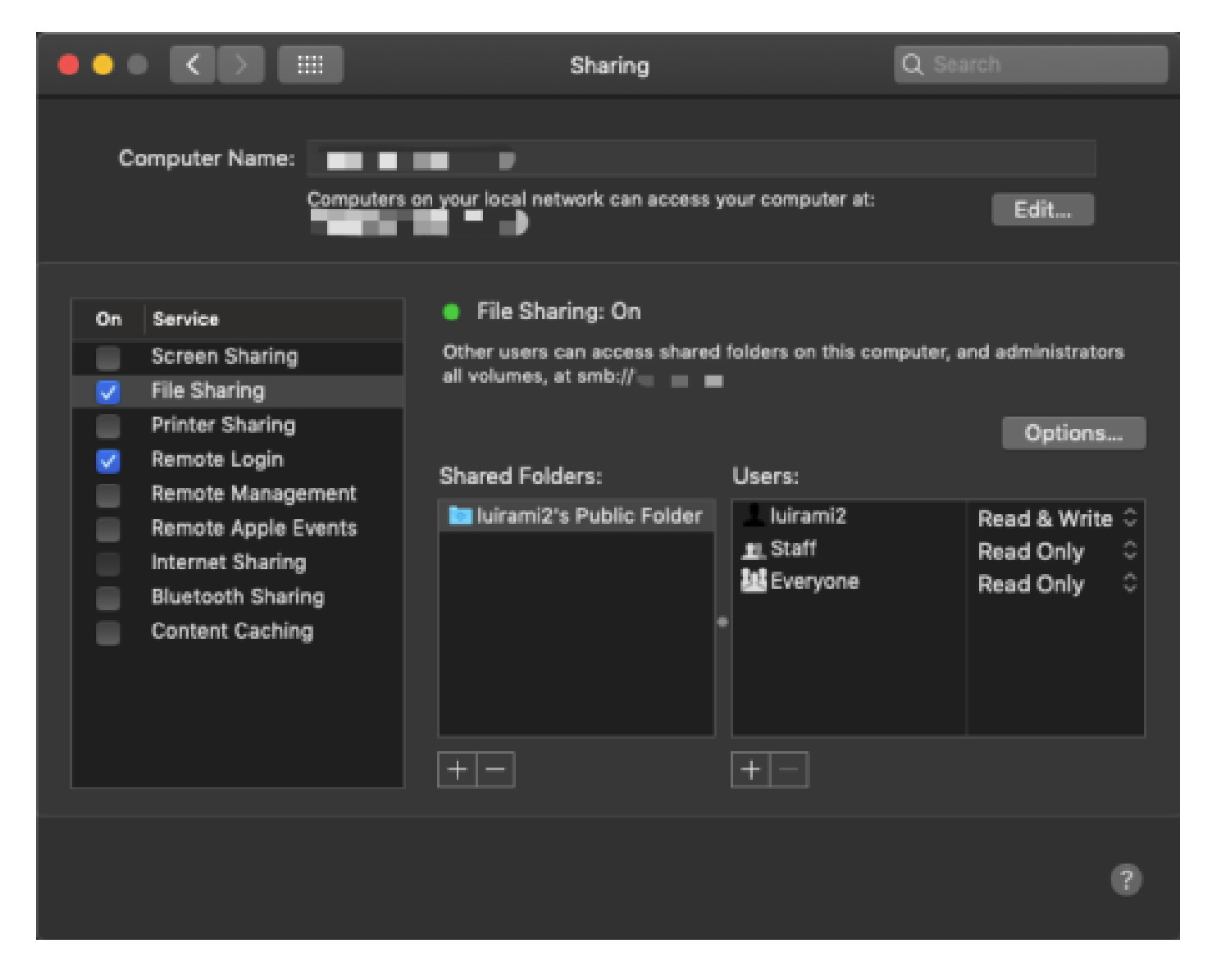

Queste opzioni abilitano SFTP con una cartella principale dell'utente del PC MAC in cui viene eseguito il servizio.

Nell'esempio, la radice è /Users/luirami2

Configurazione CUSP.

Poiché CUSP deve essere configurato con il percorso assoluto del server SFTP, è possibile configurare due opzioni.

- 1. Percorso assoluto della cartella principale.
  - sftp://SFTP Indirizzo IP server/Utenti/luirami2
- 2. Percorso assoluto che consente di passare a un'altra cartella all'interno di Root.
  - sftp://SFTP Indirizzo IP server/Users/luirami2/CUSP10.2

Il nome utente e la password devono essere gli stessi utilizzati per accedere all'account PC MAC.

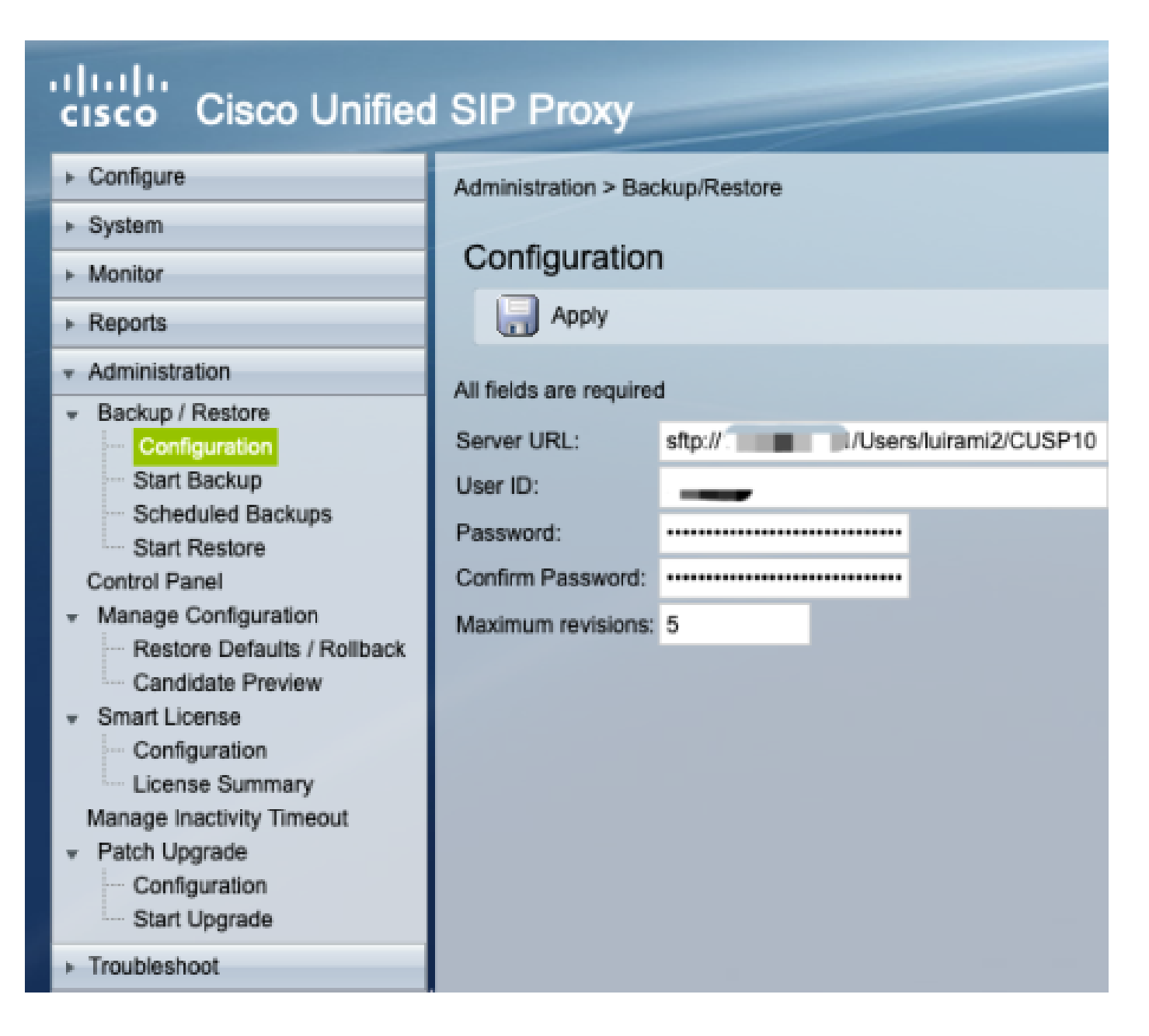

#### Linux come server SFTP

Su Linux, per poter essere utilizzato come server SFTP, il protocollo SSH deve essere installato.

Questo esempio è per Ubuntu 18.04.

Configurazione server SFTP.

Installare SSH con il comando sudo apt install ssh

<#root>

root@ubuntu:~\$

sudo apt install ssh

Reading package lists... Done Building dependency tree Reading state information... Done The following

Dopo l'installazione, modificare il file /etc/ssh/sshd\_config con queste modifiche alla fine del documento.

sudo vi /etc/ssh/sshd\_config

Match group sftp ChrootDirectory /home X11Forwarding no AllowTcpForwarding no ForceCommand internal-sftp

Salvare le modifiche e riavviare il servizio ssh con questo comando.

riavvio ssh del servizio sudo

Queste opzioni abilitano SFTP con una cartella principale dell'utente Linux in cui viene eseguito il servizio.

In questo esempio la radice è /home/luirami2

Configurazione CUSP.

Poiché CUSP deve essere configurato con il percorso assoluto del server SFTP, è possibile configurare due opzioni.

- 1. Percorso assoluto della cartella principale.
  - sftp://SFTP Indirizzo IP server/home/luirami2
- 2. Percorso assoluto che consente di passare a un'altra cartella all'interno di Root.
  - sftp://SFTP Indirizzo IP server/home/luirami2/SFTP/CUSP10.2

Il nome utente e la password devono essere gli stessi utilizzati per accedere all'account PC Linux.

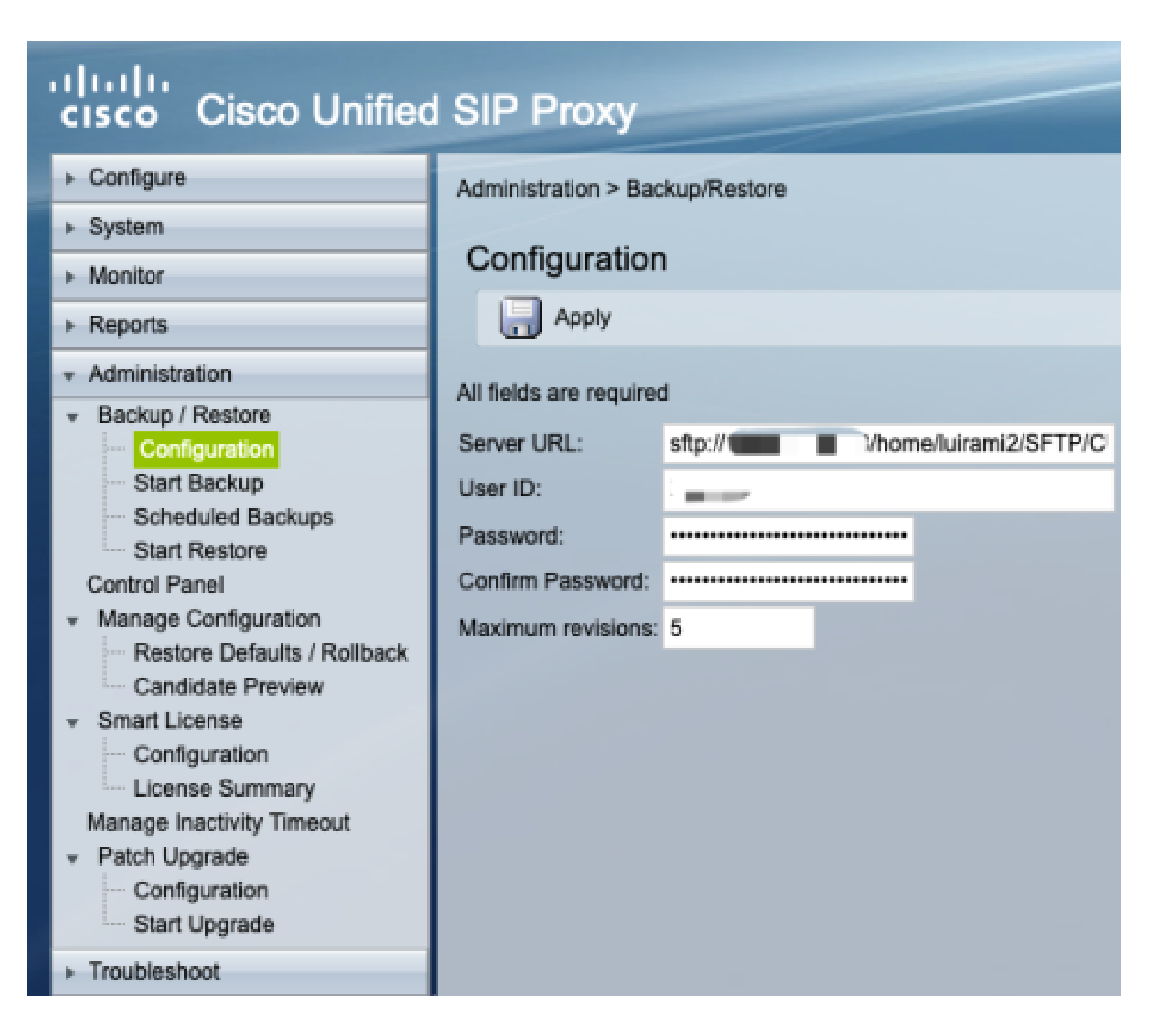

## Errori di backup

Se un backup o un ripristino non riesce, in Report viene visualizzato un errore, Cronologia backup o Cronologia ripristino.

Tutti questi errori sono risposte URL client (CURL), tutti stampano il valore restituito, ma solo alcuni ne stampano la definizione.

I codici di errore CURL sono disponibili qui.

### Come verificare il percorso assoluto sui server SFTP

Da un server Linux, CURL può essere testato con un server SFTP per sapere se comprende il percorso assoluto o solo il percorso abbreviato.

Questi cinque comandi possono essere usati per verificare l'autenticazione/la directory, la lista, il caricamento, il download, l'eliminazione e la creazione della directory.

Se testato con Percorso abbreviato, dovrebbe funzionare correttamente.

<#root>

Authentication and Directory List

root@ubuntu:~\$

curl -k "sftp://SFTP IP:22/" --user "username:pasword"

drw-rw-rw 1 root root 0 Sep 11 18:19 . drw-rw-rw 1 root root 0 Sep 11 18:19 . -rw-rw-rw 1 root root 38 Sep 11 18:04 TextFile.txt

Upload a file

root@ubuntu:~\$

curl -k "sftp://SFTP IP:22/" --user "username:pasword" -T "/home/TestCapture.pcap" --ftp-create-dirs

% Total % Received % Xferd Average Speed Time Time Time Current Dload Upload Total Spent Left Speed 100 11.8M 0 0 100 11.8M 0 4143k 0:00:02 0:00:02 --:--:- 4142k 100 11.8M 0 0 100 11.8M 0 4142k 0:00:02 0:00:02 --:--:- 4142k

Download a file

root@ubuntu:~\$

curl -k "sftp://SFTP IP:22/TextFile.txt" --user "username:pasword" -o "/home/TextFile.txt" --ftp-create-

% Total % Received % Xferd Average Speed Time Time Time Current Dload Upload Total Spent Left Speed 100 38 100 38 0 0 181 0 --:--:-- --:--- --:-- 181 100 38 100 38 0 0 181 0 --:--:-- --:--- --:-- 181

Delete a file

root@ubuntu:~\$

curl -k "sftp://SFTP IP:22/" --user "username:pasword" -Q "-RM TestCapture.pcap" --ftp-create-dirs

drw-rw-rw 1 root root 0 Sep 11 18:23 .
drw-rw-rw 1 root root 0 Sep 11 18:23 .
-rw-rw-rw 1 root root 12386208 Sep 11 18:23 TestCapture.pcap
-rw-rw-rw 1 root root 38 Sep 11 18:04 TextFile.txt

```
Create a Directory

root@ubuntu:~$

curl -k "sftp://SFTP IP:22/" --user "username:pasword" -Q "-MKDIR /DirectoryFolder" --ftp-create-dirs

drw-rw-rw 1 root root 0 Sep 11 18:23 .

-rw-rw-rw 1 root root 38 Sep 11 18:04 TextFile.txt

Authentication and Directory List (TestCapture.pcap has been deleted and DirectoryFolder has been create

root@ubuntu:~$

curl -k "sftp://SFTP IP:22/" --user "username:pasword"

drw-rw-rw 1 root root 0 Sep 11 18:24 .

drw-rw-rw 1 root root 0 Sep 11 18:24 .

drw-rw-rw 1 root root 0 Sep 11 18:24 .

drw-rw-rw 1 root root 0 Sep 11 18:24 DirectoryFolder

-rw-rw 1 root root 0 Sep 11 18:24 DirectoryFolder

-rw-rw 1 root root 38 Sep 11 18:04 TextFile.txt
```

Se il test viene eseguito con Absolute Path e il server SFTP non lo accetta, ogni comando viene rifiutato con il motivo 9CURLE\_REMOTE\_ACCESS\_DENIED, lo stesso errore CUSP viene visualizzato quando il server SFTP utilizzato rifiuta i comandi CURL a causa dell'utilizzo di Absolute Path.

CURLE\_REMOTE\_ACCESS\_DENIED (9)

Accesso negato alla risorsa specificata nell'URL. Per FTP, questo si verifica quando viene modificata la directory remota.

<#root>

Authentication and Directory List

root@ubuntu:~\$

curl -k "sftp://SFTP IP:22/C:/Users/Administrator/Desktop/CUSP10.2" --user "username:pasword"

curl: (9) Could not open remote file for reading: SFTP server: Permission deni

#### root@ubuntu:~\$

curl -k "sftp://SFTP IP:22/C:/Users/Administrator/Desktop/CUSP10.2" --user "username:pasword" -T "/home,

% Total % Received % Xferd Average Speed Time Time Time Current Dload Upload Total Spent Left Speed 0 0 0 0 0 0 0 0 --:--:- 0:00:01 --:-- 0 0 0 0 0 0 0 0 0 --:--:- 0:00:01 --:-- 0

curl: (9) Access denied to remote resource

Download a file

root@ubuntu:~\$

curl -k "sftp://SFTP IP:22/C:/Users/Administrator/Desktop/CUSP10.2/TextFile.txt" --user "username:paswor

% Total % Received % Xferd Average Speed Time Time Time Current Dload Upload Total Spent Left Speed 0 0 0 0 0 0 0 0 --:--:- 0:00:01 --:-- 0 0 0 0 0 0 0 0 0 --:--:- 0:00:01 --:-- 0

curl: (9) Could not open remote file for reading: SFTP server: Permission deni

Delete a file

root@ubuntu:~\$

curl -k "sftp://SFTP IP:22/C:/Users/Administrator/Desktop/CUSP10.2" --user "username:pasword" -Q "-RM Te

curl: (9) Could not open remote file for reading: SFTP server: Permission deni

Create a Directory

root@ubuntu:~\$

curl -k "sftp://SFTP IP:22/C:/Users/Administrator/Desktop/CUSP10.2" --user "username:pasword" -Q "-MKDIN

curl: (9) Could not open remote file for reading: SFTP server: Permission deni

#### Informazioni su questa traduzione

Cisco ha tradotto questo documento utilizzando una combinazione di tecnologie automatiche e umane per offrire ai nostri utenti in tutto il mondo contenuti di supporto nella propria lingua. Si noti che anche la migliore traduzione automatica non sarà mai accurata come quella fornita da un traduttore professionista. Cisco Systems, Inc. non si assume alcuna responsabilità per l'accuratezza di queste traduzioni e consiglia di consultare sempre il documento originale in inglese (disponibile al link fornito).